I Punti attivi di VoiceOver per Mac.

I punti attivi sono una funzionalità di VoiceOver che permette all'utente di posizionare il cursore su un elemento di una finestra attiva, una volta che il punto attivo sia stato impostato su quell'elemento, invece di navigare all'elemento.

È possibile impostare fino a dieci punti attivi ma, utilizzando le attività di VoiceOver, se ne possono impostare fino a dieci, per ciascuna applicazione alla quale è stata associata una attività che prevede i punti attivi..

Per gestire ed utilizzare i punti attivi, occorre impostare il layout aggiuntivo di tastiera in formato USA, mediante le Impostazioni di sistema, quindi attivarlo con la combinazione CTRL, Barra spaziatrice.

Dopo che il punto attivo è stato impostato, possiamo utilizzarlo solo se l'elemento è visualizzato su una finestra in primo piano.

Per impostare un punto attivo su un elemento, che può essere un Pulsante, una casella di testo, una Tabella, o altro, posizionare il cursore sull'elemento, quindi usare la combinazione VO, Shift, e un numero, da 1 a 0. VoiceOver reciterà: Salvato come punto attivo, seguito dal numero che abbiamo premuto.

Una volta che il punto attivo è stato impostato, per passare a quel punto attivo: premere VO, e il numero con il quale è stato impostato. Ricordiamo che la finestra dove è localizzato il punto attivo deve essere in primo piano, ovvero deve avere il focus.

Per rimuovere un punto attivo, posizionare il cursore sul punto attivo mediante la combinazione VO, e il numero del punto attivo, quindi premere VO, Shift, e il numero del punto attivo. VoiceOver reciterà: Punto attivo, seguito dal numero premuto, e poi dalla parola rimosso.

Con la combinazione VO, Shift, x, viene visualizzato l'elenco dei punti attivi impostati. È possibile consultare, nonché selezionare un punto attivo da questo elenco.

Altra funzione utile è quella di ascoltare la descrizione di un punto attivo, mediante la combinazione VO, Command, e il numero del punto attivo da consultare. VoiceOver reciterà Il nome e il tipo di elemento su cui è impostato il punto attivo. Ad esempio, se il punto attivo è posto su un pulsante la cui etichetta è Salva, VoiceOver reciterà: Salva, pulsante. Inoltre, per quei punti attivi posti su elementi il cui valore può cambiare, mediante la combinazione VO, Command, Shift, e il numero del punto attivo da consultare, si possono ascoltare i cambiamenti del suo valore. Per terminare di far pronunciare a VoiceOver il messaggio quando il valore dell'elemento cambia, premere nuovamente la combinazione VO, Command, Shift, e il numero del punto attivo.. Come detto nella parte iniziale, si possono impostare delle attività per specifiche applicazioni, mediante Utility VoiceOver. Questo ci permetterà di impostare dieci punti attivi per ogni applicazione per la quale è stata impostata l'attività. Per attivare questa funzione, seguire la seguente procedura.

1. Aprire l'applicazione Utility VoiceOver mediante la combinazione VO, F8, oppure dalla cartella Utility, che è una sotto-cartella di Applicazioni.

2. con la combinazione Command, 0, posizionarsi sulla categoria Attività.

Con VO, freccia destra, raggiungere il pannello della categoria Attività, fino alla tabella contenente le attività già impostate, che potrebbe essere vuota, oppure contenere già altre Attività. 3. Aggiungere una nuova Attività mediante la combinazione Command, n, oppure, con il pulsante: aggiungi attività, raggiungibile con VO, freccia destra, che andrà confermato con VO, barra spaziatrice. 4. Scegliere un nome per l'attività, digitandolo nella casella dove si sarà posizionato il cursore. Il nome sarebbe consigliabile fosse indicativo dell'applicazione per la quale stiamo creando l'attività, ovvero il nome stesso dell'applicazione o qualcosa che lo ricordi. 5. Uscire dall'interazione con la casella di testo, quindi muoversi mediante la combinazione VO, freccia destra, fino alle Impostazioni da applicare all'attività.

Queste sono rappresentate da caselle di attivazione, con, eventualmente a fianco un pulsante per le opzioni, nel caso la casella venga attivata. Le caselle sono disposte su due colonne. Nella colonna di sinistra sono presenti le seguenti voci: Verbosità, Voci, Pronuncia, Navigazione, WEB, Suono, Punti attivi.

Nella colonna di destra vi sono le seguenti voci: Elementi visivi, Trackpad, TastNum, Tastiera, Navigazione veloce, Braille.

Ci possiamo muovere tra tutte le voci mediante la combinazione VO, e i tasti freccia. orizzontali, e selezionare le caselle mediante la combinazione VO, Barra spaziatrice.

 6. Selezionare la casella per i Punti attivi, anche se è possibile selezionare ed impostare, per quell'applicazione, anche altre impostazioni, quali, ad esempio la voce, o la verbosità, ed altro.
7. Dopo aver selezionato la casella, muoversi, sempre mediante la combinazione VO, freccia destra, fino al pulsante menu, relativo ad App e siti web.

8. Aprire il pulsante menù, mediante la combinazione VO, barra spaziatrice.

9. Scorrere il menù con i tasti freccia verticali, fino alla voce Aggiungi app , che andrà confermata mediante VO, Barra spaziatrice. 10. Verremo posizionati nella cartella delle Applicazioni, dove potremo selezionare l'applicazione cui associare l'Attività che stiamo configurando, e per la quale vogliamo usare punti attivi specifici. Una volta scelta l'applicazione, premere il tasto Invio. Torneremo sul pulsante menù, del pannello di configurazione delle attività.

11. La procedura di impostazione per questa Attività associata ad una applicazione, è terminata. Ora si potrà aggiungere un'altra attività, oppure uscire dall'applicazione. Quando l'applicazione per la quale è stata configurata un'attività viene aperta oppure viene posta in primo piano, VoiceOver, oltre a pronunciare il nome dell'applicazione, reciterà anche il nome che abbiamo attribuito all'attività, seguito dal termine Attività. Con questa configurazione, avremo la possibilità di impostare, per ogni applicazione per la quale è stata creata una attività che prevede anche i punti attivi, di impostare 10 punti attivi specifici. Per tutte le altre applicazioni rimangono a disposizione i dieci punti attivi generici, di cui abbiamo parlato all'inizio.